#### Pipelines = Java based Engine + XML workflows + [Cluster] + Executables + XNAT

Mohana Ramaratnam President, NRG India XNAT Developer

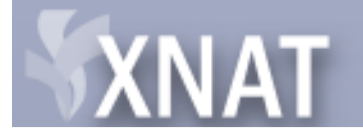

1

#### What will you get out of this session?

Learn what Pipeline Engine can do for you and how to start using it today!

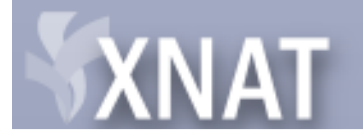

2

## Agenda

- Need for Pipeline Engine
- Pipeline Engine Features
- Creating a pipeline
- Invoking pipelines
- Adding pipelines to a XNAT site
- Demo
- Compute Cluster
- Troubleshooting
- Q&A

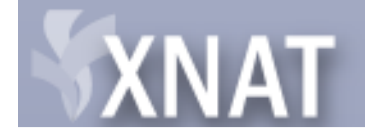

## **Need for Pipeline Engine**

- Project based workflows
- Status tracking as the workflow progresses
- Email notifications
- Pipelets for modular design

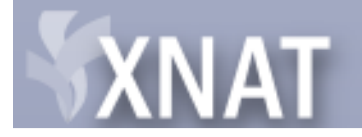

#### **Pipeline Engine Features**

- XML based workflow Pipeline Descriptor
- Pause and re-start from a specified step
- Exit status of each step is monitored
- Input Parameters can be specified inline, through command prompt and through a parameter file
- Support for using XPATH and custom functions to evaluate input parameters
- Email notifications on completion and failure

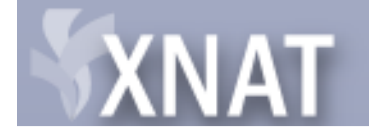

5

# **Pipeline Engine Installation**

- Folder structure
  - -bin
  - catalog
  - doc
  - lib
  - logs
  - \*-tools
  - sample\_pipelines
  - pipeline.config

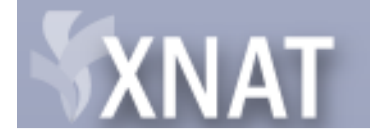

6

## Creating a pipeline – Part I

- Two step process
  - Create resource descriptors for each of the executables invoked in a step.
  - Create pipeline descriptor (workflow)

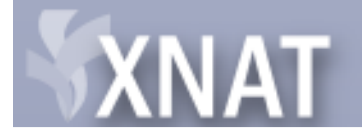

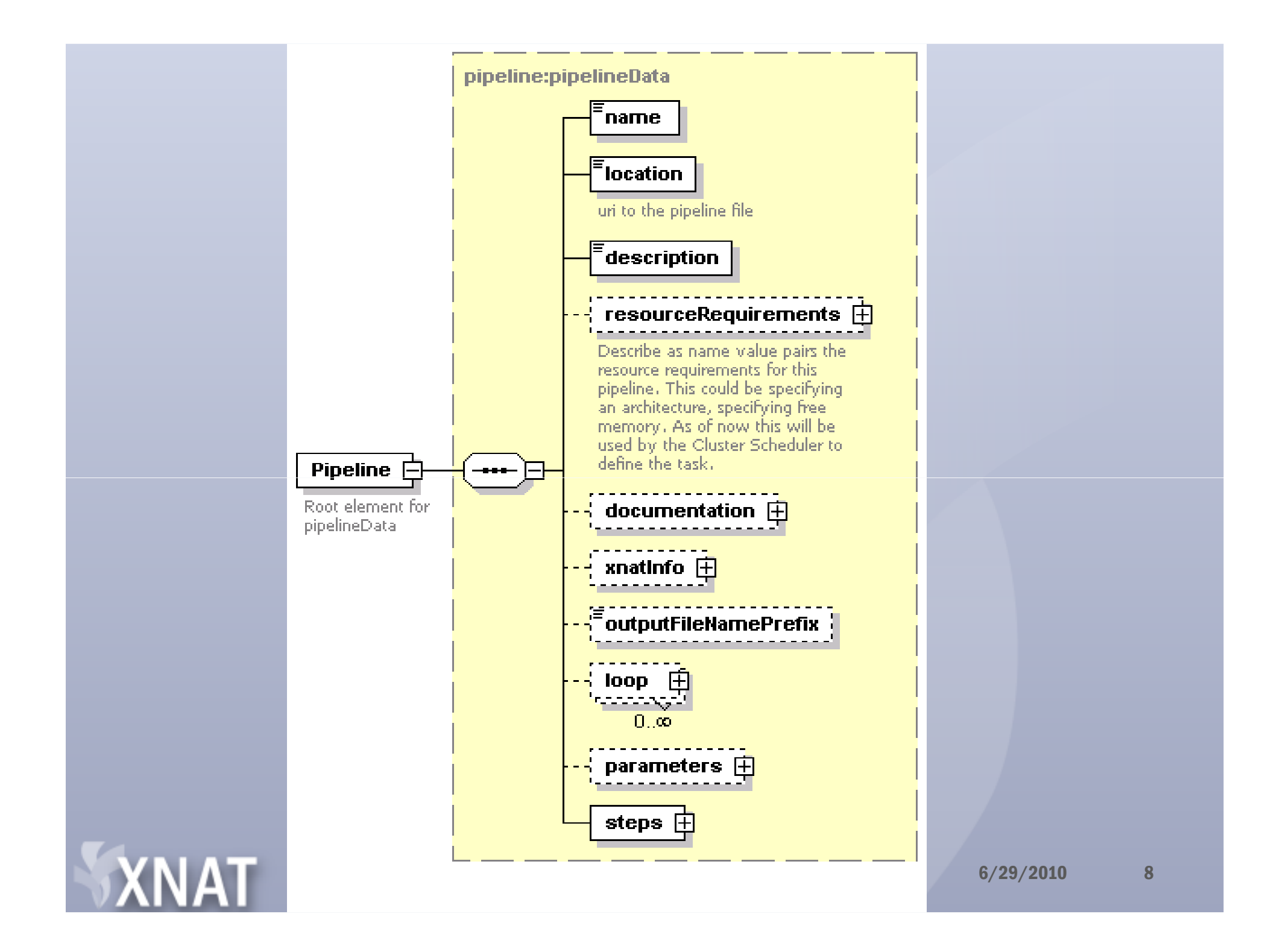

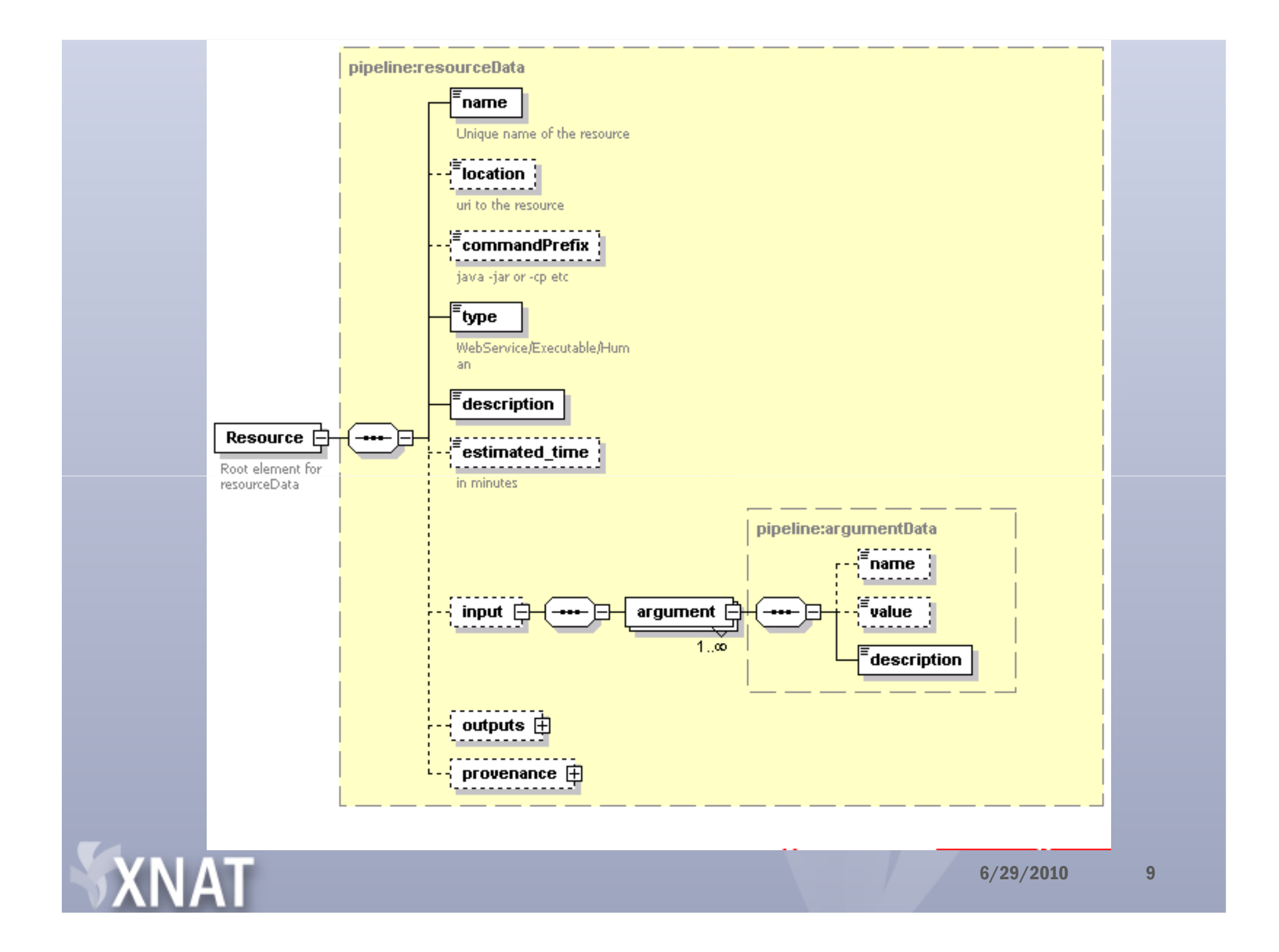

#### **Attributes of a Step**

- Precondition
- Workdirectory
- GotoStepId
- AwaitApprovalToProceed
- ContinueOnFailure

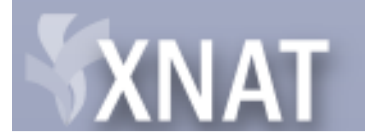

#### Attributes of a step - resource

- ssh2Host
- ssh2Password
- ssh2ldentity
- ssh2User
- pipeld

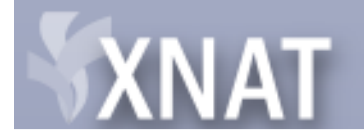

# **Creating a pipeline – Part II**

- On your compute machine(s)
  - Install the executable(s)
- In your XNAT project
  - Create Action class
  - Create Screen class
  - Create Velocity template file for custom interface to launch and setup a pipeline
- Create pipeline xml
- Create resource xml(s)

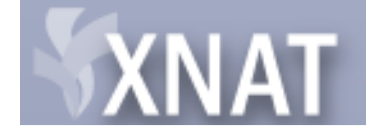

## **Transfer Pipeline Explained**

- Copy data from prearchive to archive
- Generate snapshots of the images
- Move prearchive folder to cache
- Notify user

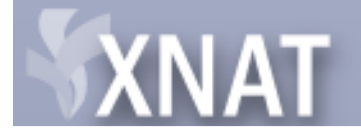

#### **RESOURCE DESCRIPTOR**

<?xml version="1.0" encoding="UTF-8"?> <pip:Resource xmlns:pip="http://nrg.wustl.edu/pipeline"> <pip:name>AntCopy</pip:name> <pip:location>PIPELINE\_DIR\_PATH/ant-tools/bin</pip:location> <pip:type>Executable</pip:type> <pip:description>Uses Ant to copy files </pip:description> <pip:input> <pip:argument id="source"> <pip:name>src</pip:name> <pip:description>Source directory to copy from</pip:description> </pip:argument> <pip:argument id="destination"> <pip:name>dest</pip:name> <pip:description>Destination directory to copy to</pip:description> </pip:argument> <pip:argument id="overwrite"> <pip:name>overwrite</pip:name> <pip:description>Flag to indicate if copy should overwrite files</pip:description> </pip:argument> </pip:input>

</pip:Resource>

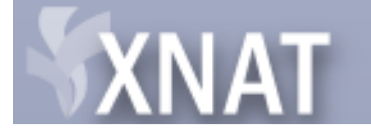

```
<step id="1" description="Copy files from prearc to archive">
       <resource name="AntCopy" location="ant-tools">
       <argument id="source">
       <value>^/Pipeline/parameters/parameter[name='sourceDir']/val
ues/unique/text()^</value>
       </argument>
       <argument id="destination">
       <value>^/Pipeline/parameters/parameter[name='destinationDir'
]/values/unique/text()^</value>
       </argument>
       <argument id="overwrite"/>
       </resource>
   </step>
```

PIPELINE\_HOME/ant-tools/bin/AntCopy – src PATH1 – dest PATH2 - overwrite

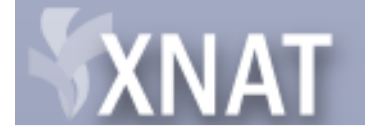

# **Effects of running Transfer pipeline**

- Session data in Archive Step 1 AntCopy
- Snapshots for each scan Step 2 -WebBasedQCImageCreator
- Move to cache Step 3
- Notify user Step 4
- Log files: error, stdout and a resolved representation of the pipeline <CACHE>/logs/transfer/<PROJECT\_ID>/<SE SSION\_LABEL>

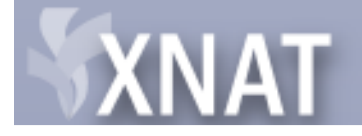

# Launching a pipeline

- Two modes to launch
  - Interact with XNAT and update status
     Invoke XnatPipelineLauncher
  - Don't interact with XNAT just execute
     Invoke PipelineRunner

Specify:

-pipeline : Path to pipeline descriptor

-parameter <name>=<value1,value2,...,valueN>

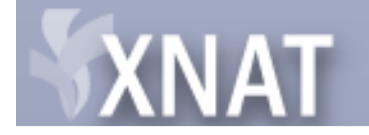

# Adding pipeline to XNAT

- Site Admin makes site wide pipelines available
- Project owners add relevant pipelines to a project.
- Project members launch pipelines for a datatype

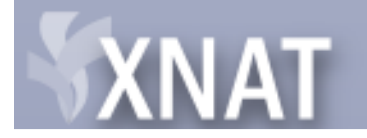

#### Demo

- Create a pipeline to generate NIFTI versions from DICOM files and insert the file at the SCAN level
- Create resource descriptor
- Add pipeline to site
- Setup pipeline for a project
- Invoke pipeline through Actions
- Invoke pipeline via a REST call

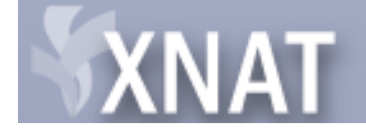

## **Cluster Support**

- Pipeline engine ships with support for SGE using the DRMAA API
- A pipeline can specify resources for processing like machine architecture, free memory etc
- <PIPELINE\_HOME>/bin/schedule "overload" this shell script for your site/cluster

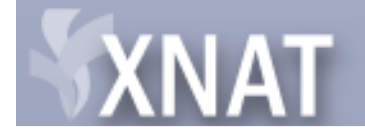

# Invoking a pipeline via REST CALL

- REST/projects/{PROJECT\_ID}/pipelines/{STE
   P\_ID}/experiments/{EXPT\_ID}
- Limitation
  - This is possible only if all input arguments are specified as XPATH

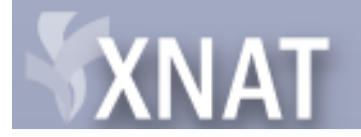

#### **Features**

- Custom XPATH extension functions
  - Create a static method
  - Create a jar which includes the method
  - Include the jar in the classpath of XnatPipelineLauncher
  - Set namespace eg.

xmIns:fileUtils=<u>http://www.xnat.org/java/org.nrg.imagingtools.utils.File</u> <u>Utils</u>

<parameter>

<name>nx</name>

<values>

<unique>^fileUtils:getNXArgumentForUnpack4dfp(/Pipeline/para meters/parameter[name='nx\_ny\_catalog\_file']/values/unique/text() )^</unique>

</values>

</parameter>

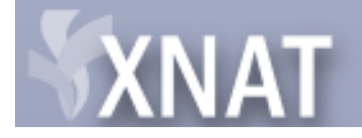

# **Monitoring site pipelines**

- Get a summary of Site activity
   Administrator -> More options -> Summary
- Get a summary of Site workflows
   Administrator -> More options -> View All Workflows

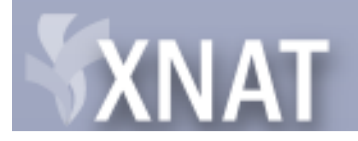

#### Troubleshooting

• See

<TOMCAT\_HOME>/webapps/<XNAT\_PROJECT >/logs/application.log

<PIPELINE\_HOME>/logs/

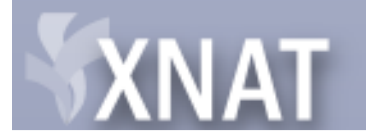

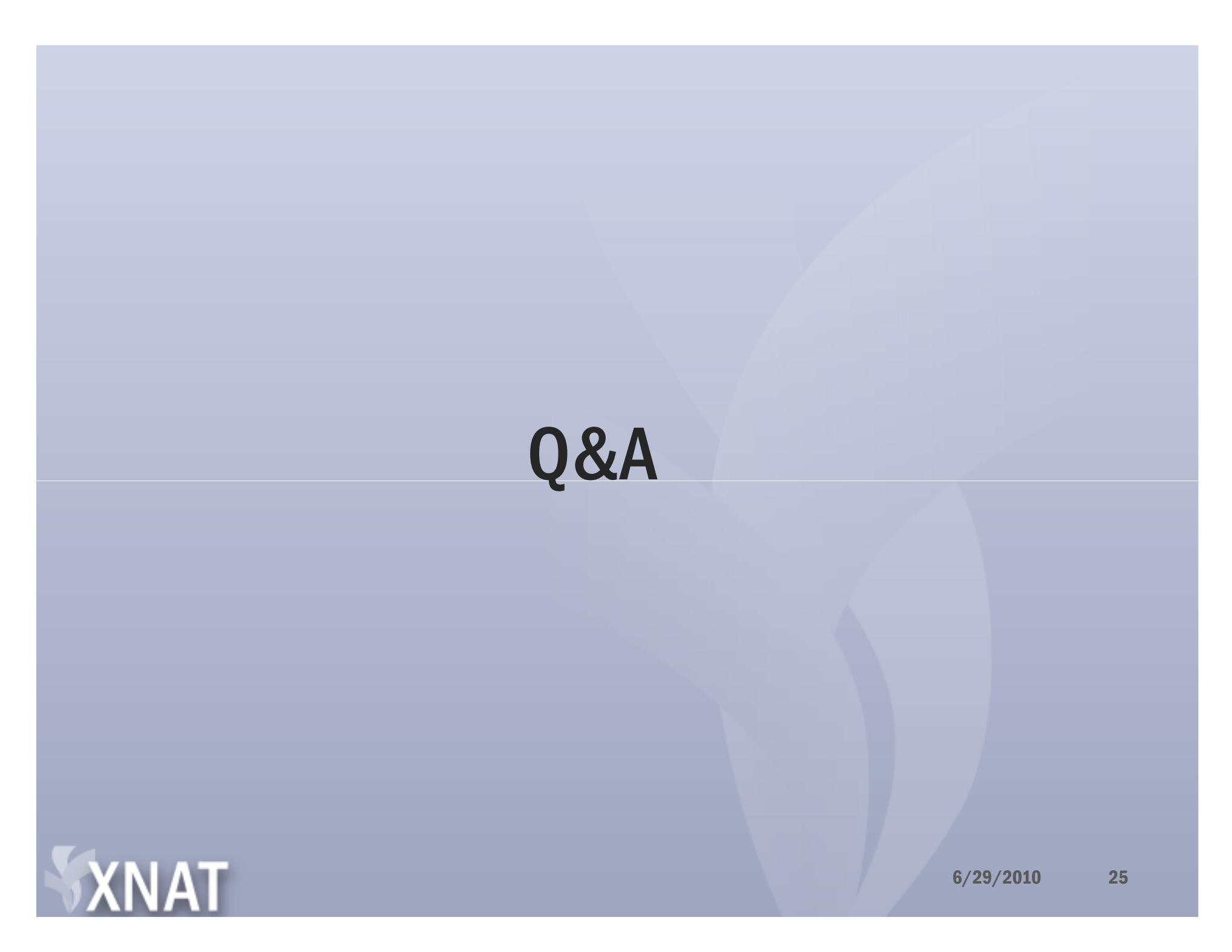

#### **THANK YOU!**

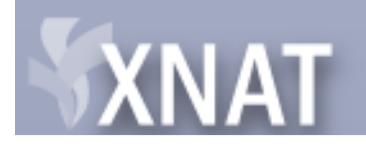

6/29/2010 26